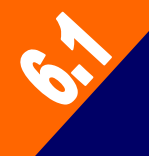

# Gestion du temps - Kronos Manuel de référence

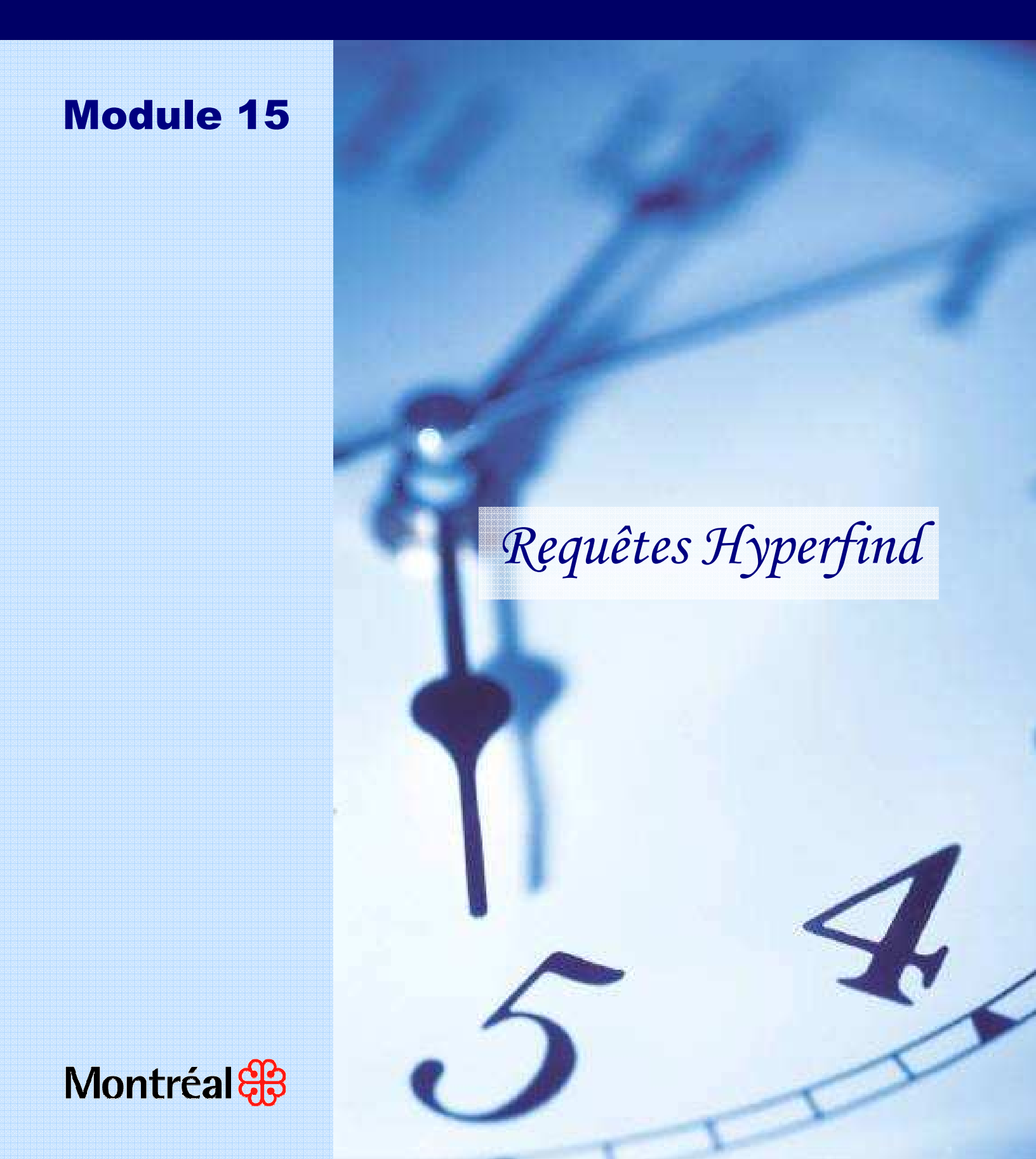

Ce module s'adresse à :

- Responsable de paie
  Support au responsable de paie
  Responsable-vérification
  Approbateur

| Mise à jour | Page | Chapitre | Description de la mise à jour                                             |  |  |  |  |
|-------------|------|----------|---------------------------------------------------------------------------|--|--|--|--|
| 07-02-2013  |      |          | Mise à jour du module                                                     |  |  |  |  |
| 27-07-2011  | Tous | Tous     | Mise à jour du module                                                     |  |  |  |  |
| 01-09-2010  |      |          | Mise à jour de Kronos (version 6.1)<br>Modification des exemples d'écrans |  |  |  |  |
|             | 8    | 4.2      | Modifier une condition.                                                   |  |  |  |  |
| 19-01-2010  | 10   | 4.3      | Décomposer une requête Hyperfind.                                         |  |  |  |  |
| 19-05-2009  |      |          | Changement dans la numérotation des modules (ancien module 12).           |  |  |  |  |
| 19-05-2009  | 6    | 3        | Ajout de la procédure «Dupliquer une requête produite par l'utilisateur». |  |  |  |  |

# TABLE DES MATIÈRES

| 1. | LES RE   | EQUÊTES HYPERFIND                  | 1 |
|----|----------|------------------------------------|---|
| 2. | CRÉEF    | R UNE REQUÊTE                      | 4 |
| 3. | DUPLIC   | QUER UNE REQUÊTE                   | 6 |
| 4. | MODIF    | FIER UNE REQUÊTE                   | 8 |
| 2  | 4.1. AJC | OUTER UNE CONDITION                | 8 |
| 2  | 4.2. Mo  | DDIFIER UNE CONDITION              | 8 |
| 2  | 4.3. DÉ  | COMPOSER UNE REQUÊTE HYPERFIND1    | 0 |
| 5. | SUPPR    | RIMER UNE CONDITION À UNE REQUÊTE1 | 1 |
| 6. | SUPPR    | RIMER UNE REQUÊTE1                 | 2 |
| 7. | AFFEC    | TER UNE REQUÊTE1                   | 3 |
| 8. | TESTE    | R UNE REQUÊTE1                     | 4 |
| 9. | IMPRIN   | MER UNE REQUÊTE HYPERFIND1         | 5 |

# 1. LES REQUÊTES HYPERFIND

Vous pouvez utiliser une requête HyperFind pour rechercher un ou plusieurs employés ayant des caractéristiques spécifiques. Les requêtes sont utiles pour produire des rapports, attribuer des horaires ou modifier des feuilles de temps. Vous pouvez les utiliser pour effectuer des recherches dans l'application.

L'accès à la création de requêtes Hyperfind dépend du profil d'accès attribué à l'utilisateur de l'application. La création d'une requête est un processus continu qui permet d'ajuster les requêtes aux besoins. Une requête affiche seulement les personnes du groupe d'employés et des groupes de l'organisation auxquels l'utilisateur a accès. Puisque ces critères sont uniques à chaque utilisateur, l'exécution de la même requête peut fournir des résultats différents d'un utilisateur à l'autre.

La requête HyperFind, jumelée aux génies, fournit des informations plus complètes à l'utilisateur.

## Types de requêtes

| Туре       | Description (max. 250 caractères)                                                                                                    |
|------------|----------------------------------------------------------------------------------------------------|
| Publique   | Les requêtes publiques sont disponibles pour tous les utilisateurs qui ont les droits d'accès. Ces requêtes sont créées par l'équipe Gestion du temps – Kronos.                                                                                                    |
| Privée     | Seule la personne qui a créé la requête peut y accéder. Ce type de requête est utilisé pour une recherche basée sur des critères personnels qui ne sont pas offerts dans les requêtes publiques, tels que l'identification des employés ou les centres de coût utilisés. |
| Temporaire | Vous pouvez créer et enregistrer des requêtes temporaires qui seront utilisées dans<br>la session en cours uniquement. Les requêtes temporaires sont utiles dans des<br>situations uniques pour lesquelles aucune requête publique ou privée n'a été créée.              |

## Liste des filtres servant à obtenir des données en particulier

| Groupe de<br>filtres  | Filtres                                                                                                    | Description                                                                                                    |  |  |  |
|-----------------------|----------------------------------------------------------------------------------------------------|----------------------------------------------------------------------------------------------------|--|--|--|
|                       | Nom ou ld                                                                                                    | Recherche les employés ou les groupes d'employés selon leur nom ou ld (matricule).                              |  |  |  |
|                       | de         Filtres         Description           Nom ou Id         Recherche les employés ou les gro<br>selon leur nom ou Id (matricule).           Poste principal         Recherche les employés affectés à<br>pendant la période spécifiée.           Poste principal qui a<br>expiré         Recherche les employés affectés à<br>date d'expiration est échue pendant           CC principal         Recherche les employés affectés a<br>principal spécifié.           Information<br>supplémentaire         Recherche les employés selon dive<br>d'emploi.           Dates personnelles         Recherche les employés dont la da<br>correspond à un critère de date.           État d'emploi         Recherche les employés dont le sta<br>quitté» pendant la période spécifiée           Règles de paie         Recherche les groupes de terminaux<br>critères.           Numéros de badge         Recherche les groupes de terminaux<br>critères.           Numéros de badge         Recherche les employés selon l'em<br>pendant une période précise.           CC consignés         Recherche les employés selon la ca<br>laquelle ils ont des heures pendant           Exceptions         Recherche les employés dont la fet<br>consignée           Recherche les groupes de terminaux<br>critères.         Recherche les employés selon la ca<br>laquelle ils ont des heures pendant           Catégorie de paie<br>consignée         Recherche les employés selon la ca<br>laquelle ils ont des heures pendant           Exceptions         Recherche les employés dont la fet<br>d | Recherche les employés affectés à un emploi principal pendant la période spécifiée.                             |  |  |  |
| Information           | Poste principal qui a expiré                                                                                                    | Recherche les employés affectés à un emploi dont la date d'expiration est échue pendant la période spécifiée.   |  |  |  |
| générale              | CC principal                                                                                                    | Recherche les employés affectés au centre de coût principal spécifié.                                           |  |  |  |
|                       | Information<br>supplémentaire                                                                                                    | Recherche les employés selon diverses données d'emploi.                                                         |  |  |  |
|                       | Dates personnelles                                                                                                    | Recherche les employés selon des dates consignées<br>dans leurs enregistrements.                                |  |  |  |
|                       | Date d'embauche                                                                                                    | Recherche les employés dont la date d'embauche correspond à un critère de date.                                 |  |  |  |
| Gestion des<br>Heures | État d'emploi                                                                                                    | Recherche les employés dont le statut est «Actif» ou «A quitté» pendant la période spécifiée.                   |  |  |  |
|                       | Règles de paie                                                                                                    | Recherche les employés qui ont une règle de paie spécifique.                                                    |  |  |  |
|                       | Groupes de terminaux                                                                                                    | Recherche les groupes de terminaux qui répondent aux critères.                                                  |  |  |  |
|                       | Numéros de badge                                                                                                    | Recherche les numéros de badge (carte) qui correspondent aux critères.                                          |  |  |  |
|                       | Postes travaillés                                                                                                    | Recherche les employés selon l'emploi qu'ils ont occupé pendant une période précise.                            |  |  |  |
|                       | CC consignés                                                                                                    | Recherche les employés affectés au centre de coût<br>pendant une période précise.                               |  |  |  |
| Gestion du            | Catégorie de paie<br>consignée                                                                                                    | Recherche les employés selon la catégorie de paie dans laquelle ils ont des heures pendant une période précise. |  |  |  |
| temps                 | Exceptions                                                                                                    | Recherche les employés dont la feuille de temps signale des exceptions de pointage.                             |  |  |  |
|                       | Commentaires                                                                                                    | Recherche les employés dont la feuille de temps<br>comprend des commentaires.                                   |  |  |  |
|                       | Exceptions revues                                                                                                    | Recherche les employés dont la feuille de temps signale des exceptions de pointage modifiées.                   |  |  |  |
| Gestion des horaires  | Groupes horaire                                                                                                    | Recherche les employés selon le groupe horaire auquel ils sont affectés.                                        |  |  |  |
|                       | Peut être inscrit à l'horaire                                                                                                    | Recherche les employés selon leur disponibilité pour travailler pendant une période.                            |  |  |  |

# Gestion du temps

# Module 15 - Requêtes Hyperfind

| Groupe de<br>filtres | Filtres          | Description                                                                                        |  |  |  |  |
|----------------------|------------------|----------------------------------------------------------------------------------------------------|--|--|--|--|
|                      | Postes planifiés | Recherche les employés selon l'emploi planifié pour une période précise dans le futur.             |  |  |  |  |
|                      | CC planifiés     | Recherche les employés selon un centre de coût planifié<br>pour une période précise dans le futur. |  |  |  |  |

| Groupe de<br>filtres         | Filtres                                  | Description                                                                                                    |  |  |  |  |
|------------------------------|------------------------------------------|----------------------------------------------------------------------------------------------------|--|--|--|--|
|                              | Profils de cumul                         | Recherche les employés selon le profil de cumul auquel<br>ils sont affectés.                                                                        |  |  |  |  |
| Cumuls                       | Catégorie de cumul                       | Recherche les employés répondant à plusieurs<br>conditions relatives au nombre d'heures, à l'utilisation et<br>aux soldes d'une catégorie de cumul. |  |  |  |  |
|                              | Équivalence de temps<br>plein            | Recherche les employés selon l'équivalence du temps<br>plein (rapport entre le nombre d'heures travaillées et le<br>nombre d'heures standard).      |  |  |  |  |
|                              | Nom utilisateur                          | Recherche les employés par le nom d'utilisateur spécifié (ex. : UXXXXX).                                                                            |  |  |  |  |
| Info utilisateur             | État du compte<br>utilisateur            | Recherche les employés dont le statut est actif ou inactif<br>pendant la période spécifiée.                                                         |  |  |  |  |
|                              | Profils d'accès aux<br>fonctions         | Recherche les employés affectés à un profil d'accès aux fonctions spécifiques.                                                                      |  |  |  |  |
|                              | Workforce Manager                        | Recherche les employés qui possèdent une licence de responsable (Workforce Manager).                                                                |  |  |  |  |
|                              | Groupes d'employés                       | Recherche les employés qui sont affectés à un groupe.                                                                                               |  |  |  |  |
|                              | Groupes de transfert<br>de niveaux de CC | Recherche les employés affectés à un groupe de transfert de niveau de CC spécifique.                                                                |  |  |  |  |
|                              | Profils de règles de<br>travail          | Recherche les employés selon le profil de règle de travail auquel ils sont affectés.                                                                |  |  |  |  |
| Rôle - Gestion<br>des heures | Profils de catégories<br>de paie         | Recherche les employés qui sont affectés à des<br>catégories de paie spécifiques.                                                                   |  |  |  |  |
|                              | Profils de rapports                      | Recherche les responsables affectés à un profil qui leur<br>permet de consulter ou d'exécuter des rapports<br>spécifiques.                          |  |  |  |  |
|                              | Groupes dans<br>l'organisation           | Recherche les employés selon leur groupe dans l'organisation.                                                                                       |  |  |  |  |
|                              | Groupes de postes de transfert           | Recherche les employés ou les responsables affectés à<br>un groupe d'emploi de transfert pendant la période<br>spécifiée.                           |  |  |  |  |

# 2. CRÉER UNE REQUÊTE

Cette procédure vous permet de créer une nouvelle requête.

1. Sélectionnez «Configuration» dans la partie supérieure droite de l'écran et par la suite «Requêtes HyperFind». Les requêtes disponibles s'affichent.

| KRONOS' GÉNÉRAL V MES GENIES® V GESTI                                                            | DN DES HEURES 🔹 💙 PLANIFICATION D'HORAIRES 🔹 🔪 MES DONN                      | Déconnecter   Changer le mot de passe Configuration   Aide<br>ÉES • MES LIENS • |
|--------------------------------------------------------------------------------------------------|------------------------------------------------------------------------------|---------------------------------------------------------------------------------|
|                                                                                                  |                                                                              |                                                                                 |
| CONFIGURATION                                                                                    |                                                                              |                                                                                 |
| Configuration commune    Requétes HyperFind  Gestionnaire de requétes  Gestionnaire d'événements | Configuration du gestionnaire d'horaires  Modèles d'horaires Groupes horaire |                                                                                 |

- 2. Cliquez sur le bouton **Nouveau** pour créer une nouvelle requête.
- 3. Sélectionnez un filtre dans l'onglet «Sélectionner des conditions» dans la partie gauche de l'écran.
- 4. Complétez les champs correspondants au filtre sélectionné.
- 5. Cliquez sur le bouton Ajouter une condition pour ajouter une condition à la requête.

| KRONOS                                                                                                    | akuka w                                              |                                                                |                                                                                  |                                                                        |                           |                           | ure countre        |           |
|----------------------------------------------------------------------------------------------------|------------------------------------------------------|----------------------------------------------------------------|----------------------------------------------------------------------------------|------------------------------------------------------------------------|---------------------------|---------------------------|--------------------|-----------|
|                                                                                                    | GENERAL                                              | MES GENTES®                                                    | GESTION DESH                                                                     | EURES +                                                                | PLANIFICA                 | TION D HORAIRES *         | MES DONNEES +      | MES LIENS |
| nfiguration > Configur                                                                                                    | ation commu                                          | ne                                                             |                                                                                  |                                                                        |                           |                           |                    |           |
| HYPERFIND<br>ernière actualisation : 9                                                                                                    | :58                                                  |                                                                | Nom d<br>Descri                                                                  | e la requête S<br>ption                                                | ans titre                 |                           |                    |           |
|                                                                                                    |                                                      |                                                                | Afficha                                                                          | age                                                                    |                           |                           |                    |           |
| SÉLECTIONNER DES C                                                                                                    | ONDITIONS                                            | MODIFIER DES CONDI                                             | TIONS AFFICHE                                                                    | R UNE REQUÊT                                                           | сомро                     | SER UNE REQUÊTE           |                    |           |
| Enregistrer Enreg                                                                                                    | jistrer sous                                         | Actualiser Actual                                              | iser les données                                                                 | Modifier une                                                           | condition                 | Supprimer une condit      | ion Imprimer écran | Tester -⇒ |
| Filtres  Information généi Nom ou Id. Poste principa CC principal Information su                                                                       | rale Nom (<br>I nck<br>I qui<br>I qui<br>I pplé Séla | ou Id.<br>.re () Exclure les personr<br>ectionner des personne | es qui répondent à ce<br>s spécifiques                                           | tte condition                                                          |                           |                           |                    |           |
| Dates personr<br>Gestion des heur<br>Gestion du temps                                                                                                  | nelle:<br>es Ri                                      | echercher par                                                  | Par nom complet                                                                  | •                                                                      |                           |                           |                    |           |
| Gestion du temps     Gestion des horaires     Workforce Scheduler     Cumuls     Info utilisateur     Rôle - Gestion des heu     Gestionnaire de proce | res Ruler Ru<br>sheu<br>roce                         | ésultats de la recherche                                       | Professionnel, Ca<br>Professionnel, Fr<br>Professionnel, Gi<br>Professionnel, Jo | aroline, T1000<br>rancine, T1000<br>inette, T100000<br>ocelyn, T100000 | 1120<br>1028<br>14<br>135 |                           |                    |           |
|                                                                                                    | 0.000                                                |                                                                |                                                                                  |                                                                        |                           | Ajouter une co            | ondition           |           |
|                                                                                                    | C UNII<br>Ri                                         | echercher par<br>ondition                                      | Par nom de famille                                                               | *                                                                      |                           | Effacer<br>Ajouter une co | ondition           |           |
|                                                                                                    | Conditi                                              | ons sélectionnées                                              |                                                                                  |                                                                        |                           |                           |                    |           |
| ×[]                                                                                                    | Le nor                                               | n complet est Professio                                        | nnel, Ginette                                                                    |                                                                        |                           |                           |                    |           |

#### Gestion du temps

- 6. Une fois la sélection terminée, il est important de tester la requête en cliquant sur le bouton Tester ⇒ afin de vérifier le résultat. Si celui-ci convient à votre besoin, sortez et continuez à l'étape suivante, sinon modifiez la requête.
- 7. Cliquez sur Enregistrer
- 8. Sélectionnez le type de requête dans la section «Affichage».
- 9. Entrez le nom (ce champ n'est pas disponible pour la requête temporaire).
- 10. Entrez la description, si désirée.
- 11. Cliquez sur <sup>Οκ</sup>

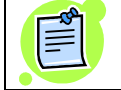

Pour le filtre «Nom ou ld.», le critère de recherche «Par nom complet» vous permet de sélectionner certains employés.

## **3.** DUPLIQUER UNE REQUÊTE

Cette procédure vous permet de dupliquer une requête produite par un autre utilisateur.

- 1. Sélectionnez «Configuration» dans la partie supérieure droite de l'écran et par la suite «Gestionnaire de requêtes».
- 2. Inscrivez le critère de recherche de la requête à dupliquer dans le champ «Nom » (nom de l'utilisateur ou (\*) pour tous les utilisateurs qui ont des requêtes privées).
- 3. Cliquez sur le bouton Rechercher

| KRONOS' GÉNÉRAL V MES GENIES® V                | GESTION DES HEURES V PLANIFICATION D'HORAIRES V | MES DONNÉES V MES LIENS V | Déconnecter   Changer le mot de passe   Configuration   Aide |  |  |  |  |  |  |
|------------------------------------------------|-------------------------------------------------|---------------------------|--------------------------------------------------------------|--|--|--|--|--|--|
| Configuration > Configuration commune          |                                                 |                           |                                                              |  |  |  |  |  |  |
| GESTIONNAIRE DE REQUÊTES                       | Nom: form* Rechercher                           |                           |                                                              |  |  |  |  |  |  |
| Dupliquer Afficher Affecter Supprimer Imprimer |                                                 |                           |                                                              |  |  |  |  |  |  |
| Nom 1 A                                        | Nom de la requête                               |                           | Description                                                  |  |  |  |  |  |  |
| Formateur, Chantal                             | Chantal                                         |                           |                                                              |  |  |  |  |  |  |
| Formateur, Chantal                             | Finances                                        |                           |                                                              |  |  |  |  |  |  |
| Formateur, Chantal                             | Ma Requête Hyperfind                            |                           |                                                              |  |  |  |  |  |  |

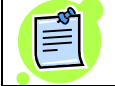

Les informations affichées dépendent de votre niveau de sécurité d'accès aux données.

- 4. Sélectionnez la requête désirée.
- 5. Cliquez sur le bouton Dupliquer
- 6. Cliquez sur Enregistrer l'écran suivant s'affiche:

| 🕌 Enregistrer la requ | ête sous                                | × |
|-----------------------|-----------------------------------------|---|
| *Nouveau nom          | Copie de Requête Hyperfind              |   |
| Description           |                                         |   |
| Affichage             |                                         |   |
| 🔵 Requêt              | e temporaire                            |   |
| Requêt                | e privée - accessible par moi seulement |   |
|                       | OK Annuler Aide                         |   |
| Java Applet Window    |                                         |   |

- 7. Sélectionnez le type de requête dans la section «Affichage».
- 8. Modifiez le nom (ce champ n'est pas offert pour la requête temporaire).
- 9. Entrez la description, si désirée.
- 10. Cliquez sur

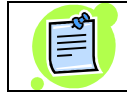

Pour modifier une requête dupliquée, voir la procédure «Modifier une requête» (chapitre 4).

Cette procédure vous permet de dupliquer une de vos requêtes Hyperfind.

- 1. Sélectionnez «Configuration» dans la partie supérieure droite de l'écran et par la suite «Requêtes Hyperfind».
- 2. Sélectionnez la requête à dupliquer.
- 3. Cliquez sur Dupliquer
- 4. Modifiez la requête dupliquée si désirée (voir la procédure «Modifier une requête» au chapitre 4).
- 5. Cliquez sur Enregistrer
- 6. Sélectionnez le type de requête dans la section «Affichage».
- 7. Modifiez le nom (ce champ n'est pas offert pour la requête temporaire).
- 8. Entrez la description, si désirée.
- 9. Cliquez sur

## 4. **MODIFIER UNE REQUÊTE**

Cette procédure vous permet de modifier une requête privée (personnelle).

#### 4.1. Ajouter une condition

- 1. Sélectionnez «Configuration» dans la partie supérieure droite de l'écran et par la suite «Requêtes HyperFind». Les requêtes disponibles s'affichent.
- 2. Sélectionnez la requête à modifier.
- 3. Cliquez sur Modifier
- 4. Sélectionnez un filtre dans l'onglet «Sélectionner des conditions» dans la partie de gauche de l'écran.
- 5. Complétez les champs correspondants au filtre sélectionné.
- 6. Cliquez sur le bouton Ajouter une condition pour ajouter une condition à la requête. Les conditions sélectionnées s'affichent dans la partie inférieure de l'écran sous «Conditions sélectionnées».
- 7. Une fois votre modification terminée, il est important de tester la requête en cliquant sur le bouton Tester ⇒ afin de vérifier le résultat obtenu. Si celui-ci convient à votre besoin, sortez et continuez à l'étape suivante, sinon modifiez votre requête.
- 8. Cliquez sur Enregistrer

#### 4.2. Modifier une condition

- 1. Sélectionnez «Configuration» dans la partie supérieure droite de l'écran et par la suite «Requêtes HyperFind». Les requêtes disponibles s'affichent.
- 2. Sélectionnez la requête à modifier.
- 3. Cliquez sur Modifier
- Sélectionnez la condition à modifier s'affichant dans la partie inférieure de l'écran et cliquez sur l'onglet «Modifier une condition». L'écran «Modification de la condition relative au (selon le filtre de la requête)» s'affiche.
- 5. Sélectionnez l'élément de la condition à modifier et faire la modification.
- 6. Cliquez sur «Mettre à jour».

- 7. Une fois votre modification terminée, il est important de tester la requête en cliquant sur le bouton afin de vérifier le résultat obtenu. Si celui-ci convient à votre besoin, sortez et continuez à l'étape suivante, sinon modifiez votre requête.
- 8. Cliquez sur Enregistrer

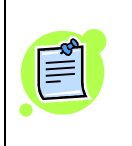

Si vous modifiez ou supprimez une requête Hyperfind que vous aviez affectée à d'autres utilisateurs, la modification ou la suppression s'applique seulement à votre requête. Lors d'une modification, vous devez affecter la requête Hyperfind de nouveau aux utilisateurs concernés.

## 4.3. Décomposer une requête HyperFind

#### AFFICHER UNE REQUÊTE

L'onglet permet de voir de quelle manière les conditions de recherche que vous avez définies sont combinées. Cette fenêtre affiche les opérateurs logiques « ET/OU/NON » générés par défaut par le système.

| SÉLECTIONNER DES CONDITIONS  | MODIFIER DES CONDITIONS  | AFFICHER UNE REQUÊTE | COMPOSER UNE REQUÊTE |
|------------------------------|--------------------------|----------------------|----------------------|
| Enregistrer Enregistrer sous | Actualiser Imprimer écra | an Tester ⇒          |                      |

Les opérateurs logiques fonctionnent de la façon suivante :

- Utilisez l'opérateur « ET » entre différents types de conditions pour rechercher les deux conditions.
- Utilisez l'opérateur « OU » entre différents types de conditions pour repérer l'une ou l'autre des conditions.
- Utilisez « NON » pour exclure une condition.

Après avoir affiché et testé une requête, il se peut que vous vouliez en modifier la logique pour afficher le groupe d'employés souhaité. La décomposition d'une requête vous permet de retirer les instructions logiques entre les conditions qui composent la requête.

Pour décomposer les conditions d'une requête, suivez les étapes suivantes :

- 1. Cliquez sur
- 2. Cliquez sur «Décomposer» ou «Décomposer tout».
- 3. Sélectionnez les conditions que vous désirez recomposer.
- 4. Cliquez sur « ET », « OU » ou « NON » suivant les besoins de la condition.
- 6. Cliquez sur Enregistrer

# 5. SUPPRIMER UNE CONDITION À UNE REQUÊTE

Cette procédure vous permet de supprimer une condition à une requête privée (personnelle).

- 1. Sélectionnez «Configuration» dans la partie supérieure droite de l'écran et par la suite «Requêtes HyperFind». Les requêtes disponibles s'affichent.
- 2. Sélectionnez la requête à modifier.
- 3. Cliquez sur Modifier.

| KRONOS"                    |                   |               |               |                    |              |                    |                            |             | Déconnecter   Changer le mot de passe   Configuration   Aide |
|----------------------------|-------------------|---------------|---------------|--------------------|--------------|--------------------|----------------------------|-------------|--------------------------------------------------------------|
|                            | GÉNÉRAL 🔻 🔪 M     | IES GENIES® 🔻 | GESTIO        | N DES HEURES 🔻 🔪 I | LANIFICATION | D'HORAIRES 🔻 🔪     | MES DONNÉES 🔻              | MES LIENS 🔻 |                                                              |
| Configuration > Configur   | ation commune     |               |               |                    |              |                    |                            |             | <u> </u>                                                     |
| <b>REQUÊTES HYPE</b>       | RFIND             |               |               |                    |              |                    |                            |             |                                                              |
| Dernière actualisation : 1 | 0:14              |               |               |                    |              |                    |                            |             |                                                              |
|                            |                   |               |               |                    |              |                    |                            |             |                                                              |
| Actualiser Nouve           | au Dupliquer      | Modifier C    | hanger les pr | opriétés Supprime  | Imprimer     |                    |                            |             |                                                              |
|                            | Nom de la requête |               | 1A            | Affichag           | :            |                    |                            | Desci       | iption                                                       |
| Commentaires               |                   |               | P             | ublic              |              |                    |                            |             |                                                              |
| Documentation              |                   |               | P             | rivé               |              |                    |                            |             |                                                              |
| Profils à changer          |                   |               | P             | ublic              |              | Liste des employés | dont les profils sont à mo | difier      |                                                              |

- 4. Sélectionnez la condition à supprimer dans la section «Conditions sélectionnées».
- 5. Cliquez sur Supprimer une condition

| VPONOS'                                                                                                    |                                                                                                    |                                                             |                                                                                                    |                                                                 |                   |             | Deconnecter   C |
|----------------------------------------------------------------------------------------------------|----------------------------------------------------------------------------------------------------|-------------------------------------------------------------|----------------------------------------------------------------------------------------------------|-----------------------------------------------------------------|-------------------|-------------|-----------------|
| NICONO3                                                                                                    | GÉNÉRAL - M                                                                                            | IES GENIES® 🔻                                               | GESTION DES HEURES                                                                                                    | PLANIFICATION D'HORAIRES -                                      | MES DONNÉES -     | MES LIENS - |                 |
| nfiguration > Configu                                                                                                    | ration commune                                                                                         |                                                             |                                                                                                    |                                                                 |                   |             |                 |
| HYPERFIND<br>ernière actualisation :                                                                                                    | 10:20                                                                                                  |                                                             | Nom de la requête<br>Description<br>Affichage                                                                                                    | Requête Hyperfind<br>Privé                                      |                   |             |                 |
| SÉLECTIONNER DES (                                                                                                    | ONDITIONS MOD                                                                                          | IFIER DES CONDI                                             | TIONS AFFICHER UNE REQU                                                                                                    | ÊTE COMPOSER UNE REQUÊTE                                        |                   |             |                 |
| Enregistrer Enre                                                                                                    | gistrer sous Act                                                                                       | ualiser Actuali                                             | ser les données Modifier u                                                                                                    | e condition Supprimer une condition                             | on Imprimer écran | Tester 🔿    |                 |
| Hom ou id.     Poste princip     Poste princip     Co principal     Information s     Dates person     Gestion du temp     Gestion du temp     Gestion du temp     Workforce Sche     Workforce Sche     Info utilisateur     Rôle - Gestion de     Gestionnaire de | al<br>al qui<br>upplé © Sélectionn<br>nellet<br>s Rechero<br>s Rechero<br>s Résultat<br>s heu<br>proce | ner des personnes<br>cher par<br>cher<br>ls de la recherche | Par nom complet  Par nom complet  Par nom complet  Professionnel, Caroline, T100 Professionnel, Sinette, T1000 Professionnel, Jocelyn, T1000 Professionnel, Jocelyn, T1000 Professionnel, | Rechercher<br>00120<br>00028<br>0014<br>00035<br>Ajouter une co | ndition           |             |                 |
|                                                                                                    | O Utiliser ur<br>Rechero                                                                               | n caractère génériq<br>:her par                             | Par nom de famille 👻                                                                                                    |                                                                 |                   |             |                 |
|                                                                                                    | Conditio                                                                                               | on                                                          |                                                                                                    | Effacer<br>Ajouter une co                                       | ndition           |             |                 |
| 4 5                                                                                                    | Conditions se<br>Le nom com<br>L'id. est T100                                                          | électionnées<br>plet est Profession<br>000000               | nel, Ginette                                                                                                    |                                                                 | *                 |             |                 |

- Une fois que votre suppression est terminée, il est important de tester la requête en cliquant sur le bouton <sup>Tester →</sup> afin de vérifier le résultat obtenu. Si celui-ci convient à votre besoin, sortez et continuez à l'étape suivante, sinon modifiez votre requête.
- 7. Cliquez sur Enregistrer

## 6. **SUPPRIMER UNE REQUÊTE**

Cette procédure vous permet de supprimer une requête privée (personnelle).

- 1. Sélectionnez «Configuration» dans la partie supérieure droite de l'écran et par la suite «Requêtes HyperFind». Les requêtes disponibles s'affichent.
- 2. Sélectionnez la requête à supprimer.
- 3. Cliquez sur Supprimer
- 4. Cliquez sur le bouton

## 7. AFFECTER UNE REQUÊTE

Cette procédure vous permet d'affecter une requête privée (personnelle) à d'autres utilisateurs.

- 1. Sélectionnez «Configuration» dans la partie supérieure droite de l'écran et par la suite «Gestionnaire de requêtes». L'écran «Gestionnaire de requêtes» s'affiche.
- 2. Inscrivez le critère de recherche de la requête à affecter dans le champ «Nom » (nom de l'utilisateur ou \* pour tous les utilisateurs qui ont des requêtes privées).
- 3. Cliquez sur le bouton Rechercher.

| GÉNÉR/                           | AL 🔻 🛛 MES GENIES® 🔻 | GESTION DES HEURES 🔻 🗸 PLANIFICATION D'HORAIRES 👻 | MES DONNÉES 🔻 🛛 MES LIENS 🔻 |
|----------------------------------|----------------------|---------------------------------------------------|-----------------------------|
| Configuration > Configuration co | mmune                |                                                   |                             |
| GESTIONNAIRE DE REC              | QUÊTES               | Nom: form* Rechercher                             |                             |
| Dupliquer Afficher Af            | fecter Supprimer Im  | primer                                            |                             |
| Nom                              | 14                   | Nom de la requête                                 |                             |
| Formateur, Chantal               |                      | Chantal                                           |                             |
| Formateur, Chantal               |                      | Finances                                          |                             |
| Formateur, Chantal               |                      | Ma Requête Hyperfind                              |                             |

- 4. Sélectionnez la requête désirée.
- 5. Cliquez sur Affecter. L'écran «Affectation de la requête» s'affiche.

| ectation de la requête |            | × |
|------------------------|------------|---|
| lom :                  |            |   |
| orm*                   | Rechercher |   |
|                        |            |   |
| onnées disponibles :   |            |   |
|                        | Nom        |   |
| Formateur, Chantal     |            |   |
| FORMATEUR, CHANTAL     |            |   |
| Formateur, Magdi       |            |   |
| FORMATEUR, MAGDI       |            |   |
|                        |            |   |

- 6. Sélectionnez l'utilisateur à qui vous voulez affecter la requête.
- 7. Cliquez sur

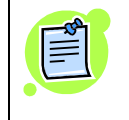

Vous pouvez partager vos requêtes privées et pour accéder aux requêtes d'autres utilisateurs, vous devez avoir le niveau de sécurité approprié.

# 8. TESTER UNE REQUÊTE

Lorsque vous créez ou modifiez une requête, il est recommandé d'effectuer un test pour vous assurer que le résultat convient à votre besoin.

- 1. Créez ou modifiez une requête (chapitre 2 ou chapitre 4).
- 2. Cliquez sur le bouton Tester →

| (PERFIND<br>nière actualisation : 10:31                                                                                                    | Nom de la requiète Test Description Affichage Privé                                                                 |
|----------------------------------------------------------------------------------------------------|----------------------------------------------------------------------------------------------------|
| ÉLECTIONNER DES CONDI                                                                                                    | TTTONS MODIFIER DES CONDITIONS AFFICHER UNE REQUÊTE COMPOSER UNE REQUÊTE                                            |
| Information générale     Information générale     Poste principal     Poste principal qui     CC principal qui     CC qui     CC principal qui     CC qui     CC q | Inclure C Exclure les personnes qu'répondent à cette condition À compter du 02/1/2007 Aller à Afficher Effacer tout |
|                                                                                                    | Inclure les postes de tous les endroits de niveau inférieur                                                         |

3. Pour tester une période différente, sélectionnez celle-ci dans le menu déroulant au champ «Période».

| 🕹 Test HyperFind               |     |                                     |                      |     | × |
|--------------------------------|-----|-------------------------------------|----------------------|-----|---|
| Dernière actualisation : 10:35 |     | Afficher : Test<br>Période : Périod | e de paie courante 🔹 |     |   |
| Actualiser Imprimer            |     |                                     |                      |     |   |
|                                | Nom | 14                                  |                      | ld. |   |
| BASSENE, CLEMENTINE            |     |                                     | 100014171            |     | 1 |
| BELANGER, JOEL                 |     |                                     | 224607999            |     |   |
| BENLOUCIF, LAMIA               |     |                                     | 100014514            |     |   |
| BERTRAND, MONIQUE              |     |                                     | 134124000            |     |   |

- 4. Cliquez sur «Actualiser».
- 5. Cliquez sur le X pour fermer l'écran «Test HyperFind».

## **9. IMPRIMER UNE REQUÊTE HYPERFIND**

#### Pour imprimer les résultats de la requête - Test

- 1. Sélectionnez «Configuration» dans la partie supérieure droite de l'écran et par la suite «Requêtes HyperFind».
- 2. Sélectionnez la requête. Et double cliquez.
- 3. Cliquez sur le bouton Tester →
- 4. Cliquez sur le bouton Imprimer

#### Pour imprimer la liste de vos requêtes

- 1. Sélectionnez «Configuration» dans la partie supérieure droite de l'écran et par la suite «Requêtes HyperFind».
- 2. Cliquez sur le bouton Imprimer

#### Pour imprimer la liste des requêtes des utilisateurs sous votre responsabilité

- 1. Sélectionnez «Configuration» dans la partie supérieure droite de l'écran et par la suite «Gestionnaire de requêtes». L'écran «Gestionnaire de requêtes» s'affiche.
- Inscrivez le critère de recherche dans le champ «Nom » (nom de l'utilisateur ou \* pour tous les utilisateurs qui ont des requêtes privées (personnelles) dont vous avez la responsabilité).
- 3. Cliquez sur le bouton Rechercher, la liste des requêtes s'affiche:

| GÉNÉRAL V MES GENIES® V               | CESTION DES HEURES  V PLANIFICATION D'HORAIRES  V ME | Déconnecter   Changer le mot de passe   Configuration   Aide<br>IS DONNÉES • MES LIENS • |
|---------------------------------------|------------------------------------------------------|------------------------------------------------------------------------------------------|
| Configuration > Configuration commune |                                                      |                                                                                          |
| GESTIONNAIRE DE REQUÊTES              | Nom: [t]Rechercher                                   |                                                                                          |
| Dupliquer Afficher Affecter Supprimer | Imprimer                                             |                                                                                          |
| Nom 1                                 | A Nom de la requête                                  | Description                                                                              |
| Formateur, Chantal                    | Chantal                                              |                                                                                          |
| Formateur, Chantal                    | Finances                                             |                                                                                          |
| Formateur, Chantal                    | Ma Requête Hyperfind                                 |                                                                                          |
| FORMATEUR CHANTAL                     | Ma Requête Hyperfind                                 |                                                                                          |

- 4. Sélectionnez la requête désirée.
- 5. Cliquez sur le bouton Imprimer

#### Pour imprimer les conditions d'une requête

- 1. Sélectionnez «Configuration» dans la partie supérieure droite de l'écran et par la suite «Requêtes HyperFind».
- 2. Double cliquez sur la requête à imprimer.
- 3. Cliquez sur l'onglet «Afficher une requête».

|                                                  |             |              |                 |                   |               |                   |               | _           |
|--------------------------------------------------|-------------|--------------|-----------------|-------------------|---------------|-------------------|---------------|-------------|
|                                                  | GÉNÉRAL 🔻   |              | s® 🔻 🛛 Gestio   | N DES HEURES 🔻    | PLANIFICA     | TION D'HORAIRES 🔻 | MES DONNÉES 🔻 | MES LIENS 🔻 |
|                                                  |             |              |                 |                   |               |                   |               |             |
| HYPERFIND                                        |             |              |                 | Nom de la requête | Requête Hyper | rfind             |               |             |
| Derniere actualisation : 10                      | ):40        |              |                 | Description       |               |                   |               |             |
|                                                  |             |              |                 | Affichage         | Privé         | ^                 |               |             |
| SELECTIONNER DES CO                              | DITIONS     | MODIFIER DES | CONDITIONS A    | FFICHER UNE REQUE | те сомроз     | SER UNE REQUETE   |               |             |
| Enregistrer Enregi                               | istrer sous | Actualiser   | Imprimer écran  | Tester -⇒         |               |                   |               |             |
| (L'id. est T10000000 <b>O</b>                    | U           |              |                 |                   |               |                   |               |             |
| L'id. est T10000001 OL<br>L'id. est T10000002 OL | l           |              |                 |                   |               |                   |               |             |
| L'id. est T10000003 <b>OL</b>                    | J           |              |                 |                   |               |                   |               |             |
| L'id. est T10000005 OL                           | j           |              |                 |                   |               |                   |               |             |
| L'id. est T10000006 OL<br>L'id. est T10000007 OL | 1           |              |                 |                   |               |                   |               |             |
| L'id. est T10000008)                             |             |              |                 |                   |               |                   |               |             |
|                                                  |             |              |                 |                   |               |                   |               |             |
|                                                  |             |              |                 |                   |               |                   |               |             |
|                                                  |             |              | _               |                   |               |                   |               |             |
| 4. Cliquez sur                                   | Impri       | mer écran    | et l'écran      | «Imprimer         | » s'affic     | he.               |               |             |
|                                                  |             |              |                 | I -               |               |                   |               |             |
|                                                  |             |              |                 |                   |               |                   |               |             |
|                                                  |             |              | i mpriner       |                   |               |                   |               |             |
|                                                  |             |              |                 | Imprimante        |               |                   |               |             |
|                                                  |             |              |                 |                   |               |                   |               |             |
|                                                  |             |              |                 | Mise en page      |               |                   |               |             |
|                                                  |             |              |                 | Aperçu            |               |                   |               |             |
|                                                  |             |              | Imputio         |                   | Aido          |                   |               |             |
|                                                  |             |              | Tubu            | Annuler           | Alde          |                   |               |             |
|                                                  |             |              | Java Applet Wi  | indow             |               |                   |               |             |
|                                                  |             |              | Ingua ubbior mi |                   |               |                   |               |             |
|                                                  |             | Import       | imor            |                   |               |                   |               |             |

5. Cliquez sur le bouton Imprimer .